## myhome guide DIGITAL UNDERSKRIFT

Når du logger ind på myhome via en browser på din mobil eller PC, kan du på forsiden se den eller de ejendomme, du er tilknyttet.

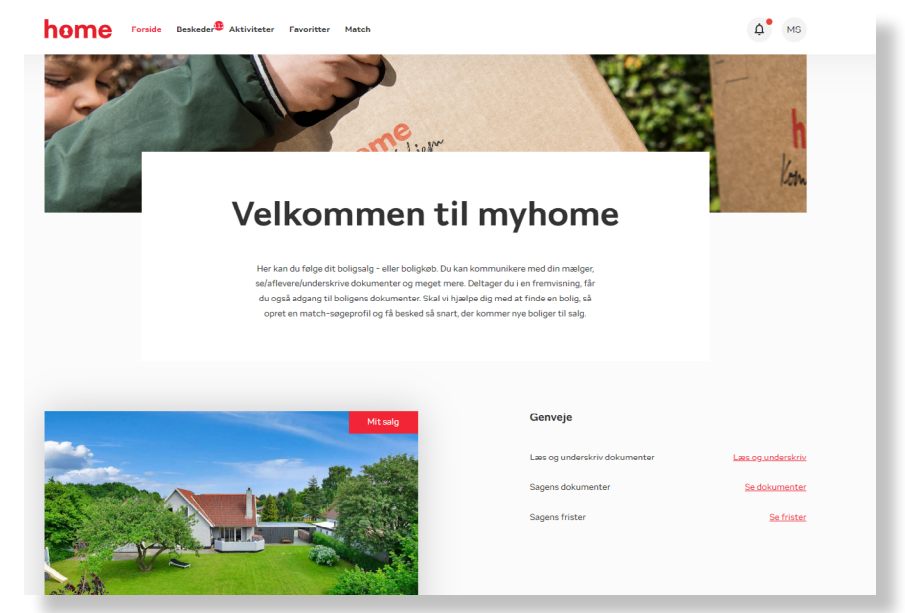

På forsiden under **Genveje** kan du se informationer og dokumenter om ejendommen.

Når der er dokumenter til underskrift klar til dig, skal du vælge **Læs og underskriv.** 

Herefter kommer du til en oversigt over aktive dokumenter. Vælg **Læs og underskriv.** 

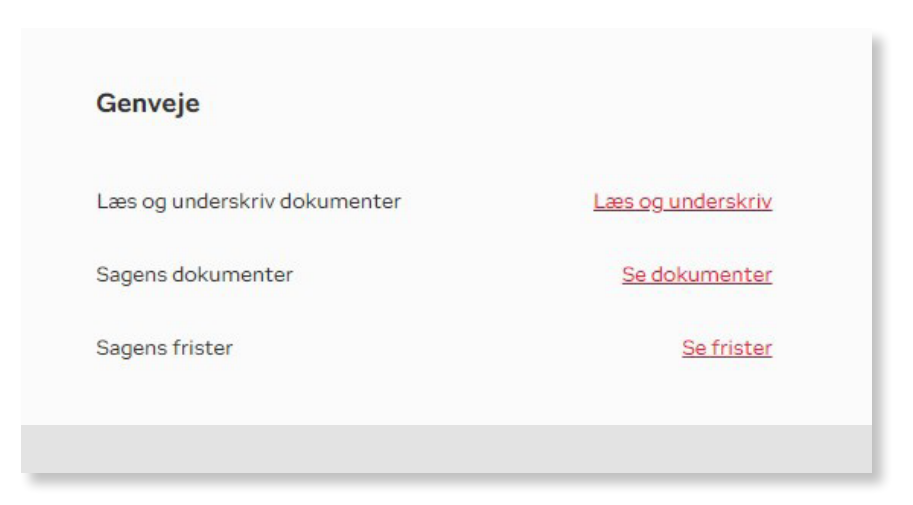

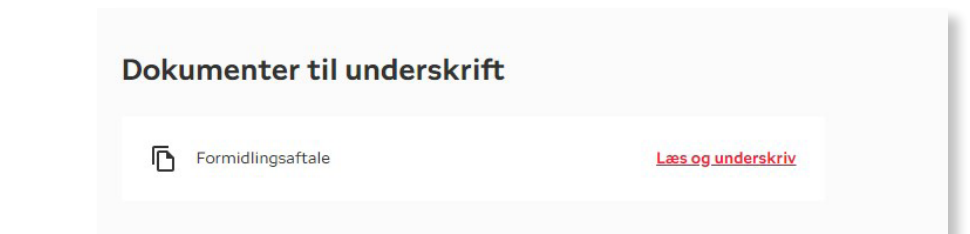

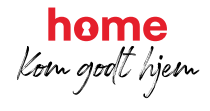

## myhome guide DIGITAL UNDERSKRIFT

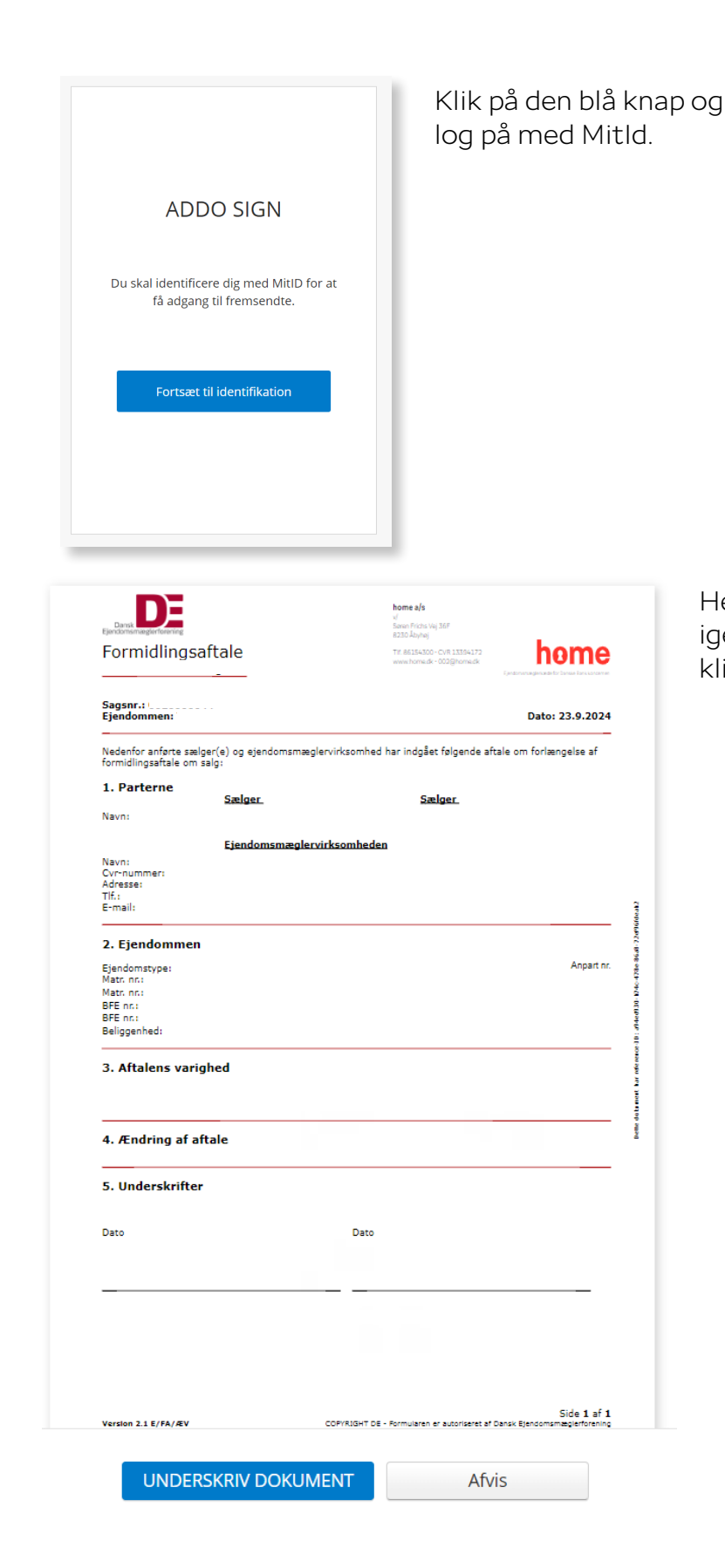

Herefter kan du læse dokumentet

igennem og underskrive ved at klikke på det blå felt

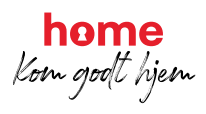

## myhome guide DIGITAL UNDERSKRIFT

| Når det næste trin er gennemført vil alle underskrevne dokumenter<br>leveres til afsenderen. |       |
|----------------------------------------------------------------------------------------------|-------|
| Tilbage til dokumentet Fortsæt                                                               |       |
|                                                                                              |       |
| Log ud                                                                                       | Dansk |
| ADDO SIGN                                                                                    |       |
|                                                                                              |       |
| Dokumentet er sendt                                                                          |       |
| Du kan nu lukke browservinduet.                                                              |       |
|                                                                                              |       |
|                                                                                              |       |
|                                                                                              |       |

Har du brug for at læse dokumentet igen, kan du gå tilbage.

Ellers skal du igen klikke på det blå felt, og du vil nu få en kvittering på, at dit dokument er underskrevet og sendt.

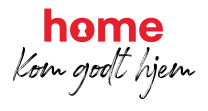